## Le quattro stagioni con Gimp

## Cambio di stagione con Gimp

Con <u>Gimp</u> sfruttando le funzioni di selezione e di controllo delle tonalità e della saturazione possiamo cambiare radicalmente l'aspetto delle nostre foto. Vediamo come trasformare un paesaggio autunnale in uno primaverile, estivo o invernale.

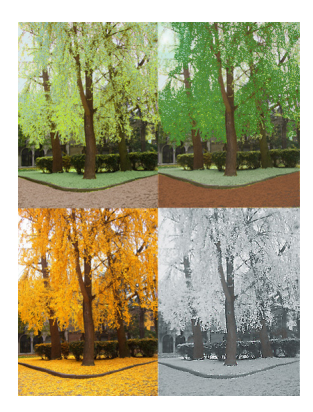

Con **File/Apri** carichiamo la foto autunnale. Scegliamo **Seleziona/Per colore** e quindi clicchiamo sul giallo delle foglie per selezionarle.

| Seleziona |                                                                                         | Visualizza | Immagine | Livello       | Colori S |
|-----------|-----------------------------------------------------------------------------------------|------------|----------|---------------|----------|
|           | Iutto                                                                                   |            |          | Ctrl+A        |          |
| × Niente  |                                                                                         |            |          | Maiusc+Ctrl+A |          |
| ø         | Inverti                                                                                 |            |          |               | Ctrl+1   |
| 99        | Eluttu                                                                                  | iante      | Maius    | ic+Ctrl+L     |          |
| -         | Per golore                                                                              |            |          | Maiusc+O      |          |
| -         | Dal tracciat <u>o</u> Maiusc+                                                           |            |          |               | Maiusc+V |
|           | Editor della gelezione                                                                  |            |          |               |          |
| n X n     | Sfumaţa<br>Qefinita<br>Biduci<br>Allarga<br>Bordo<br>Qistorci<br>Ręttangolo arrotondato |            |          |               |          |
|           | Commuta maschera geloce Maiusc+G                                                        |            |          |               | Maiusc+Q |
| ۲         | Salva nel <u>c</u> anale                                                                |            |          |               |          |
| 300       | A <u>t</u> rac                                                                          | ciato      |          |               |          |

Poi prendiamo **Colori/Colora** e interveniamo su **Tonalità**, **Saturazione** e **Luminosità** per ottenere un verde acceso.

## Le quattro stagioni con Gimp

| J Colora                                              |                                                                                                    |
|-------------------------------------------------------|----------------------------------------------------------------------------------------------------|
| Colora l'immagine<br>Sfondo-2 (CIMG5606ajpg)          |                                                                                                    |
| Preimpogtazioni:                                      |                                                                                                    |
| Selezione colore                                      |                                                                                                    |
| Saturazione:                                          | 37                                                                                                    |
| Luminosità:                                           |                                                                                                    |
| Anteprima                                             |                                                                                                    |
| Samning                                               | anti limeri e <b>Selaziona a la conta rei Contarei contarei interimini divender P</b> eromini de a nalla                                                                                                    |
|                                                       |                                                                                                    |
|                                                       |                                                                                                    |
| ▲ ★ ☆ <i>☆ 家</i><br>物 界 <b>兵 町 A</b>                  |                                                                                                    |
| 13 回 / 1 回<br>大 4、本 第 第                               |                                                                                                    |
|                                                       |                                                                                                    |
| Educine Nexa (6)                                      |                                                                                                    |
| Moresha 📰 🗃 🖸 . 🗭                                     |                                                                                                    |
| C Mager durat                                         |                                                                                                    |
|                                                       |                                                                                                    |
|                                                       |                                                                                                    |
|                                                       |                                                                                                    |
|                                                       |                                                                                                    |
|                                                       |                                                                                                    |
|                                                       |                                                                                                    |
|                                                       | an a tha a the state of the state of the sta |
| Stumenti 🙀                                            | 的時間的時間的時間的時間的時間的時間的時間的時間的時間的時間的時間的時間的時間的                                                                                                    |
|                                                       |                                                                                                    |
| ※● 13 2 < ▲ 金 ☆ 必 案                                   |                                                                                                    |
| 18 F. A. 19 A<br>18 II / 2 0                          |                                                                                                    |
| ズ & & ** ** **<br>(4) ジ ダ                             |                                                                                                    |
|                                                       |                                                                                                    |
| Persente 3<br>Notella Normale 1<br>Notella Discusto 1 |                                                                                                    |
| Pervale Cris (2)                                      |                                                                                                    |
| Dirawisa dal percello     Sumatura in usuba           |                                                                                                    |
| Propina Jian                                          |                                                                                                    |
| Use colore del gradiente                              |                                                                                                    |
|                                                       |                                                                                                    |
|                                                       |                                                                                                    |
|                                                       |                                                                                                    |
| × >                                                   |                                                                                                    |
| nna antinunnia                                        | <b>desFiltri/louge econdura</b> / <b>Riflessontenti</b> . Con il mouse trasciniamo la sorgente di                                                                                                    |
| Riflesso lenti                                        |                                                                                                    |
| <u>A Maka P</u>                                       |                                                                                                    |
| 4 11 4                                                |                                                                                                    |
|                                                       |                                                                                                    |
| THE REAL FOR                                          |                                                                                                    |
|                                                       |                                                                                                    |
| · · · · · · · ·                                       |                                                                                                    |
| Anteprima 🔍 🗨                                         |                                                                                                    |
| Centro dell'effetto chiarore                          |                                                                                                    |
| Y: 81 0 pixel •                                       |                                                                                                    |
| Mostra posizione                                      |                                                                                                    |

totiona con la Selezione fuzzy selezioniamo il terreno e ne scuriamo la tinta con il pannello